# HD CCTV IR camera

## **INSTRUCTION MANUAL**

# **VN7XFHD**

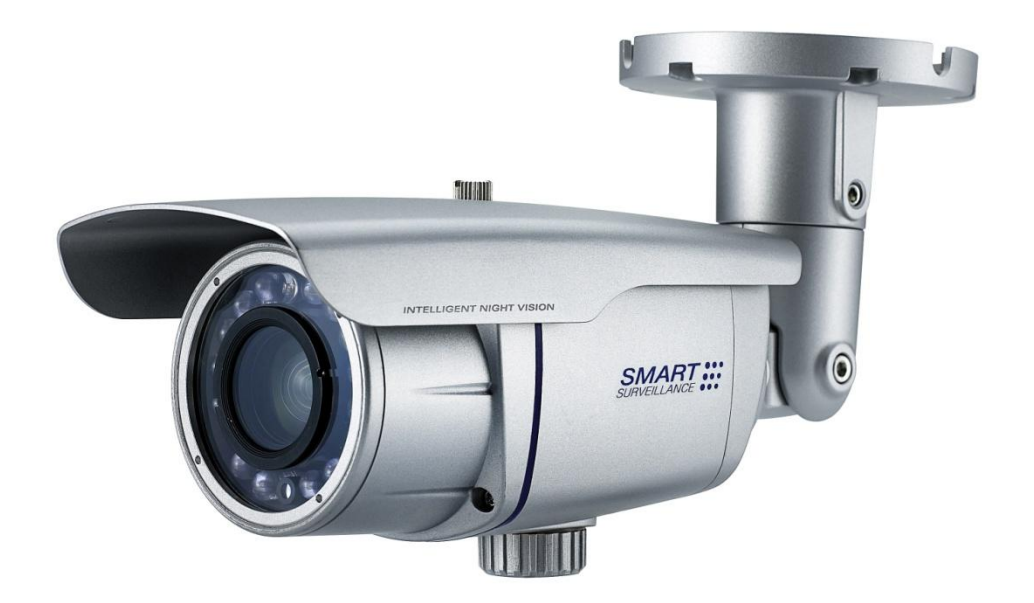

### Dear Customers!

By selecting this product, you have decided to use a professional device that guarantees highest quality and reliability. We would like to thank you very much for your confidence and kindly ask you to read the following instructions carefully before installation and operation in order to take full advantage of all quality features regarding this product.

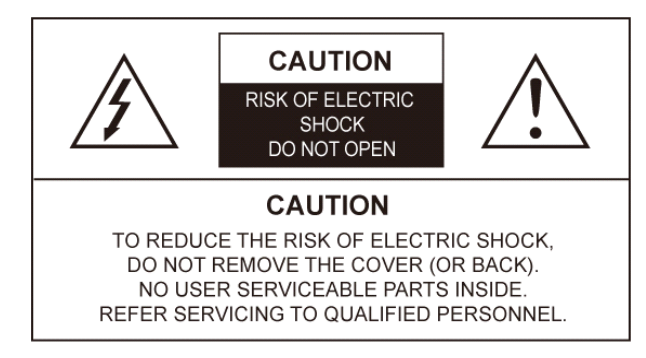

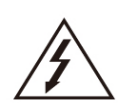

The lighting flash with an arrowhead symbol, within an equilateral triangle is intended to alert the user to the presence of non-insulated dangerous voltage within the product's enclosure that may be of sufficient magnitude to constitute a risk of electric shock to persons.

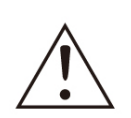

The exclamation point within an equilateral triangle is intended to alert the user to the presence of important operating and maintenance (servicing) instructions in the literature accompanying the appliance.

#### INFORMATION

This equipment has been tested and found to comply with limits for a Class A digital device, pursuant to part 15 of the FCC Rules. These limits are designed to provide reasonable protection against harmful interference when the equipment is operated in a commercial environment. This equipment generates, uses, and can radiate radio frequency energy and, if not installed and used in accordance with the instruction manual, may cause harmful interference to radio communications. Operation of this equipment in a residential area is likely to cause harmful interference in which case the user will be required to correct the interference at its own expense.

#### WARNING

Changes or modifications not expressly approved by the manufacturer could void the user's authority to operate the equipment.

#### CAUTION – To prevent electric shock and risk of the fire hazards

-Do NOT use power source other than that specified. -Do NOT expose this appliance to rain or moisture.

This installation should be made by a qualified service person and should conform to all local codes.

# Table of content

## Installation manual

| 1. Precautions                                                                                                    | 4     |
|----------------------------------------------------------------------------------------------------|-------|
| 2. Limitation of liability                                                                                                    | 5     |
| 3. Disclaimer of warranty                                                                                                    | 5     |
| 4. Package                                                                                                    | 6     |
| <ul> <li>5. Installation</li> <li>5-1. Installation overview</li> <li>5-2. 3-Axis adjustment</li> <li>5-3. CVBS output</li> <li>5-4. Waterproof processing of cable end connection</li> <li>5-5. Application of HD-SDI output</li> </ul>                                                                                   | 7~9   |
| 6. Tips for quick installation                                                                                                    | 9     |
| <ul> <li>7. Function and operation</li> <li>7-1. On Screen Display menu(OSD)</li> <li>7-2. Setting up the menu</li> <li>7-3. VIDEO OUT</li> <li>7-4. DAY/NIGHT</li> <li>7-5. AWB</li> <li>7-6. AE</li> <li>7-7. PRIVACY</li> <li>7-8. EFFECT</li> <li>7-9. SYSTEM</li> <li>7-10. INITIALIZE</li> <li>7-11. EXIT</li> </ul> | 10~16 |
| 8. Trouble shooting guide                                                                                                    | 17    |
| 9. Dimension                                                                                                    | 18    |
| 10. Specification                                                                                                    | 19    |

## **1. Precautions**

- Please read the manual carefully before the installation in order to set up the camera correctly and to obtain the best picture quality.
- Please keep the manual in good condition for your future reference and service application.
- Installation and services should be only carried out by an authorized personnel according to local safety regulations.
- If any liquid or solid matter gets into the housing, immediately disconnect the camera from power supply and have it checked by your authorized dealer before reusing..
- Avoid installing the camera at extremely hot or cold places.
- If you are not a certified person, never try to dismantle the camera. To avoid electric shock, never remove the screws or covers. There are no parts inside that need maintenance by the user. All maintenance should be carried out by qualified personnel.
- Avoid installing the camera at a place of high humidity.
- Avoid installing the camera at the place exposed to gas or oil.
- Keep the top glass of the lens always clean in order to obtain the best picture quality all the time. Be careful not to be stained by fingerprint.
- Don't face the camera directly toward sunlight or sunlight reflecting area. CCD may go defective at this condition.
- Please give a special attention to keep the unit from dangerous drop or external shock during the process of transportation or handling.
- Never try to touch the camera in wet hand. It may cause an electric shock.
- Do not expose the camera to radioactivity. It causes a serious damage on the CCD.

## 2. Limitation of liability

This publication is provided "AS IS" without warranty of any kind, either express or implied, including but not limited to, the implied warranties of merchantability, fitness for any particular purpose, or non-infringement of the third party's right. This publication could include technical inaccuracies or typographical errors. Changes are added to the information herein, at any time, for the improvements of this publication and/or the corresponding product(s).

## 3. Disclaimer of warranty

In no event shall seller be liable to any party or any person, except for replacement or reasonable maintenance of the product, for the cases, including but not limited to below:

- (1) Any damage and loss, including without limitation, direct or indirect, special, consequential or exemplary, arising out of or relating to the product;
- (2) Personal injury or any damage caused by inappropriate use or negligent operation of the user;
- (3) Unauthorized disassemble, repair or modification of the product by the user;
- (4) Inconvenience or any loss arising when images are not displayed, due to any reason or cause including any failure or problem of the product;
- (5) Any problem, consequential inconvenience, or loss or damage, arising out of the system combined by the devices of third party.
- (6) Any claim or action for damages, brought by any person or organization being photogenic subject, due to violation of privacy with the result of that surveillancecamera's picture, including saved data, for some reason, becomes public or is used for the purpose other than surveillance.

## 4. Package

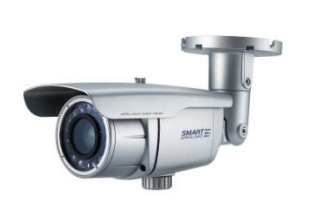

Camera x 1

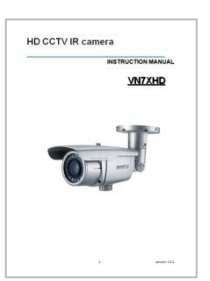

manual x 1

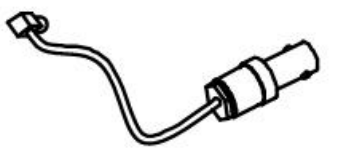

HD-SDI cable x 1

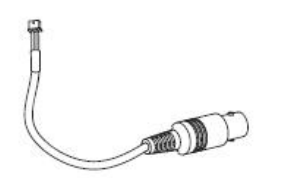

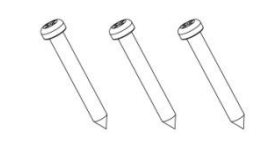

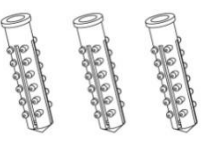

Plastic anchor x 3

CVBS cable x1

Tapping screws x3

L- Wrench Ø4.0 x 1

## 5. Installation

#### (1) Installation overview

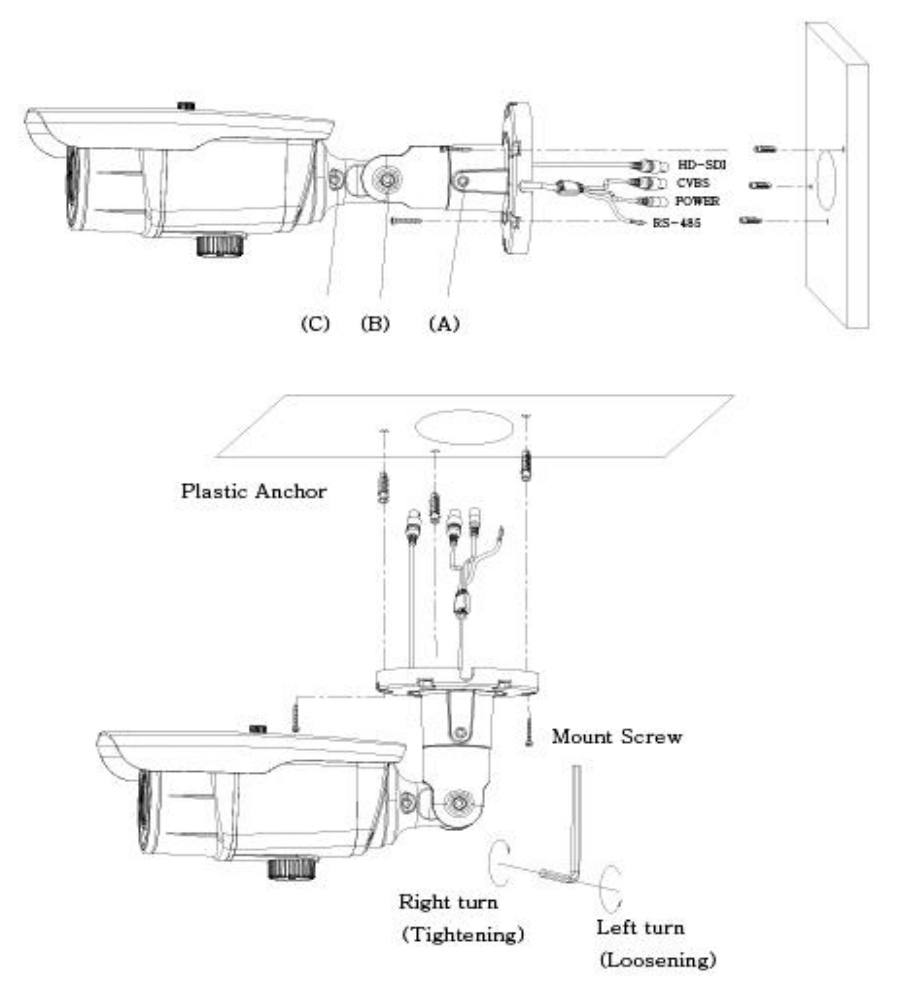

1. Drill three screw holes on the ceiling plate to fix three anchors (supplied) in the holes.

- 2. Fix the plastic anchors in the holes.
- 3. Position the mounting bracket on the screw points.
- 4. Fix the mounting bracket by tightening the screws.
- 5. Slightly loosen bolt (A), (B) then adjust TILT (180°) and PAN (360°) of the camera using a serration on the bracket and tighten the bolt firmly.
- 6. Slightly loosen bolt (C) then adjust ROTATION (360°) of the camera and tighten the bolt firmly

#### (2) 3-Axis adjustment

1. PAN 360°

2. Tilt 180°

3. Rotation 360°

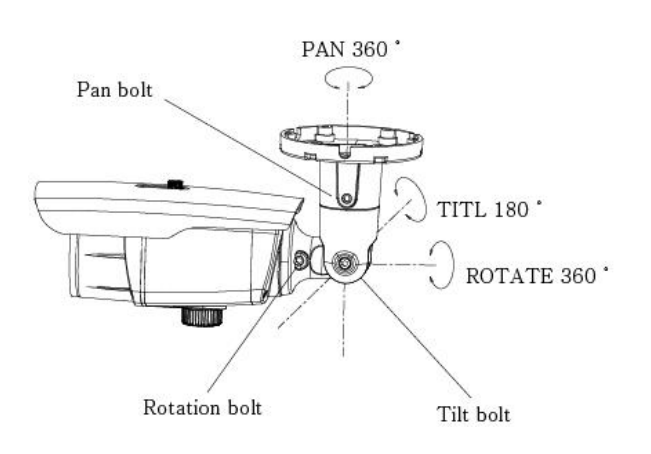

### (3) CVBS output

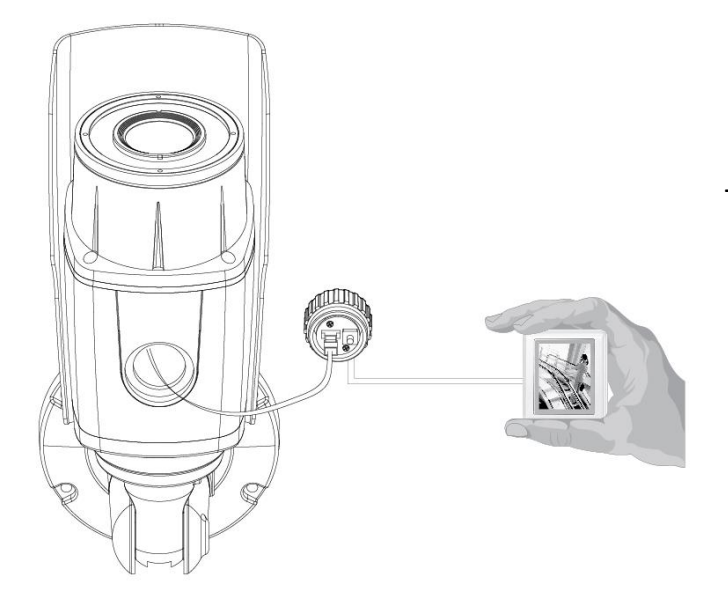

#### - How to use

- 1)Take off switch cover located on the botom of the camera body.
- 2) Connect Extra video output to LCD Monitor as in the drawing.

#### (4) Waterproof processing of cable end connection

Make sure to use a butyl tape. (Do not use a sealing material on those parts)

- 1 It is useful to connect the cable ends from camera to the extension cable for waterproof.
- ② Connect and tape the power cables (Power-Power/Ground-Ground).
- ③ Bind the power cables together with the tape. When DC-Jack is used, tape the DC-DC joint.
- ④ Connect and tape the RS485 cables (RS485+—TRX+ /RS485- —TRX-)
- (5) Tape the BNC-BNC joint.

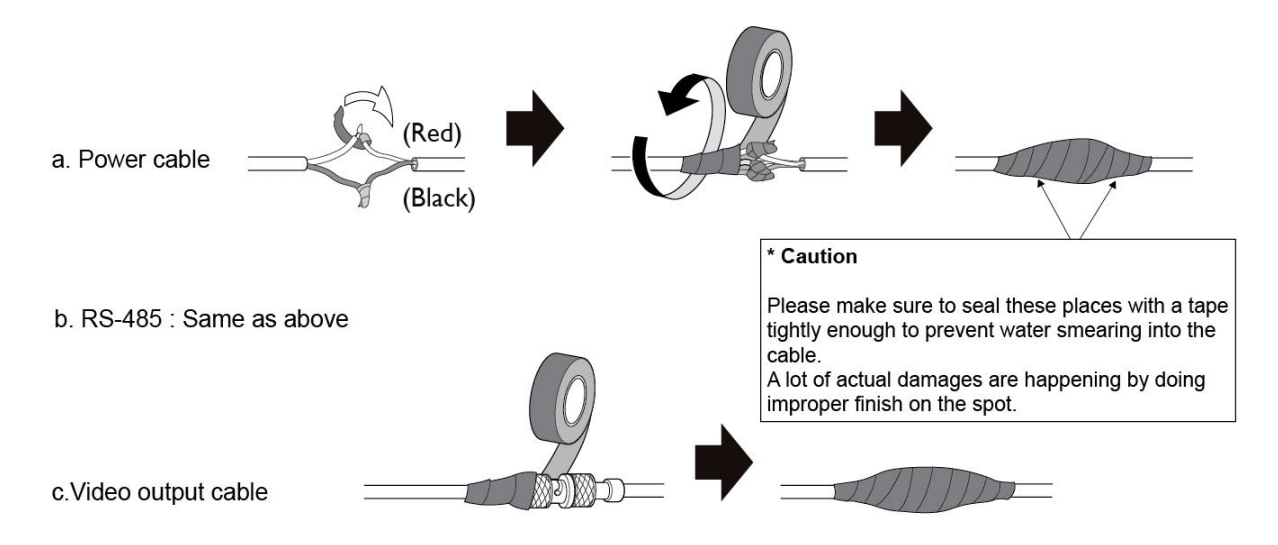

### (5) Application of HD-SDI output

#### Impedance alliance in the system connection.

Make sure to connect the cable with the power off. Please locate the impedance switch of each equipment as instructed. Locate the switch to Hi-z position for the interim equipments Locate the switch to  $75\Omega$  for the last equipment.

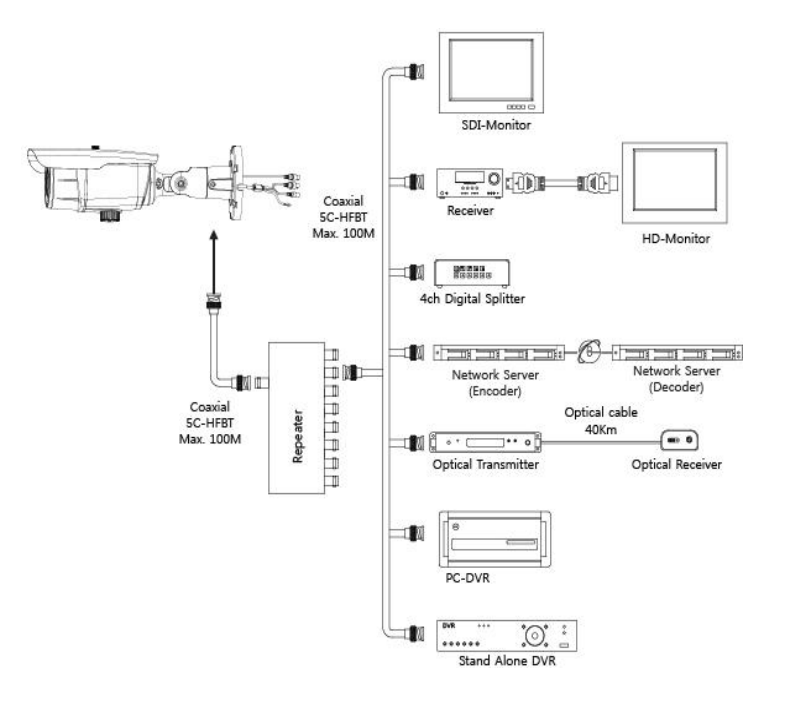

## 6. Tips for quick installation

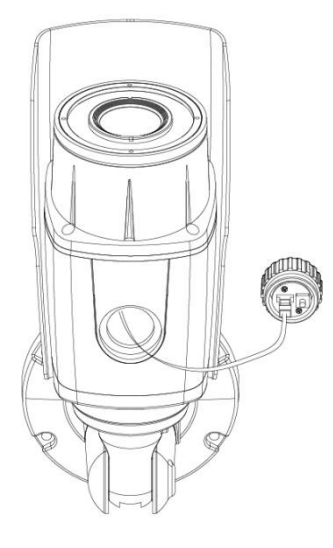

#### 1. Quick control to Zoom & Focus

- Push up or down the Tact SW (OSD Key) by
- finger for a second
- Up  $\rightarrow$  Zoom in
- Down  $\leftarrow$  Zoom out
- Left / Right  $\leftrightarrow$  Focus in/out

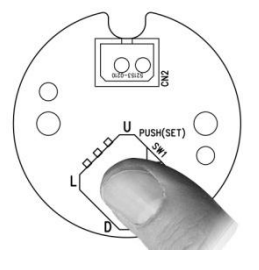

 2. RS485 Connection
 Keypad controller
 DVR

 You can access to the OSD
 menu via remote controller
 RS485 + \_\_\_\_\_\_
 or DVR as in the drawing.
 RS485 - \_\_\_\_\_\_
 or
 Image: Controller or DVR as in the drawing.
 Controller or DVR as in the drawing.
 RS485 - \_\_\_\_\_\_
 or
 Image: Controller or DVR as in the drawing.

# 7. Function and operation

## 7-1. On Screen Display Menu

| MAIN MENU  |                                                           |                              |                            |                                |                 |
|------------|-----------------------------------------------------------|------------------------------|----------------------------|--------------------------------|-----------------|
| VIDEO OUT  | VIDEO OUTSIZE                                             | FRAME RATE                   | CVBS OUT MODE              |                                | SAVE/<br>RETURN |
| AUTO MENU  | NORMAL                                                    | 50HZ INDOOR                  | 60HZ INDOOR                | OUTDOOR                        | RETURN          |
| DAY/NIGHT  | AUTO/COLOR/IR                                             | D TO N LEVEL<br>N TO D LEVEL | D TO N TIME<br>N TO D TIME | D/N RESET                      | RETURN          |
| AWB        | (ATW)/PUSH/HOLD<br>TRACK/USER/8000K/<br>6000K/4200K/3200K | RED                          | BLUE                       | AWB RESET                      | RETURN          |
| AE         | IRIS<br>ATR-EX(WDR)<br>DSS                                | DC IRIS<br>BLC/FLC           | BRIGHTNESS<br>LSC          | FLICKERLESS<br>AGC<br>AE RESET | RETURN          |
| PRIVACY    | AREA NUMBER<br>MASK POSITION                              | MASK DEFINE<br>PRIVACY RESET | MASK PATTERN               | MASK SIZE                      | RETURN          |
| EFFECT     | COLOR ADJUST<br>2DNR                                      | SHARPNESS<br>3DNR            | CONTRAST<br>EFFECT RESET   | REVERSAL                       | RETURN          |
| SYSTEM     | CAMERA ID<br>FIRMWARE                                     | ID DISPLAY<br>485 TERM       | CAMERA NAME<br>BAUD RATE   | NAME DISPLAY<br>SYSTEM RESET   | RETURN          |
| INITIALIZE | FACTORY INIT                                              |                              |                            |                                | RETURN          |

## 7-2. Setting up the menu

Settings can be made using the OSD Switch located on the back of the camera.

- 1. Press the button to access the SETUP mode. The SETUP menu is displayed on the monitor.
- 2. Please select any function you wish to activate by using the UP/DOWN selections.

The bar can be moved up or down by using the UP/DOWN selections.

Position the bar to point to the function you wish to operate.

\* MAIN-menu : Use UP/ DOWN selections. / SUB-menu : Use LEFT/ RIGHT selection

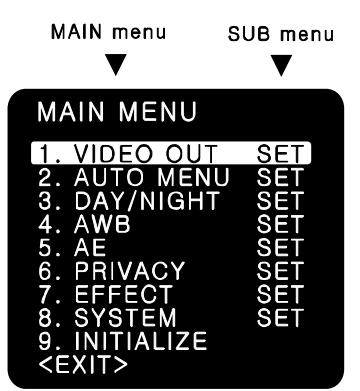

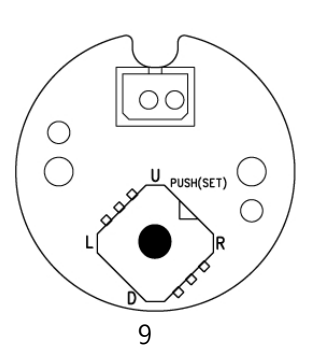

- 3. Change the status of the selected feature using the LEFT/RIGHT selections. When the LEFT or RIGHT selection is selected, available values and modes are displayed in order. Please keep the selection until you get to the mode you wish to operate.
- 4. When completed, move the bar indicator to 'EXIT' and press the button to finish the setting.

## 7-3. VIDEO OUT

#### (1) VIDEO OUTSIZE

- VIDEO OUTSIZE can be set to 1080P, 1080i, 720P according to Local Regulation.
- (2) FRAME RATE
- Six modes of 60/59.94/50/30/29.97/25 can be selected.
- (3) CVBS OUT MODE
  - CVBS output can be set to NTSC or PAL according to local TV standard.

#### INOTE

In case of 1080i mode, only 3 types of Frame rate are

available and they are 60/50/59.94 respectively.

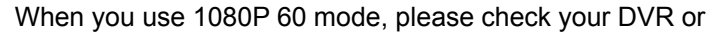

related HD devices first whether they support this mode or not. (In this mode, cable connection distance is less than half of 1080P 30 mode.)

## 7-4. AUTO MENU SET

(1) NORMAL

- Sets as initial factory default value.
- (2) 50HZ INDOOR
- For indoor use in 50HZ (PAL) environment.

(In this mode, i.e. 50HZ INDOOR MODE, FLICKERLESS changes

automatically into 50HZ mode from initial OFF mode.)

- (3) 60HZ INDOOR
- For indoor use in 50HZ (PAL) environment.

(In this mode, i.e. 60HZ INDOOR MODE, FLICKERLESS changes

automatically into 60HZ mode from initial OFF mode.)

(4) OUTDOOR

- For outdoor use.

(In this mode, i.e. OUTDOOR MODE, AWB changes automatically into PUSH mode from initial ATW mode.)

(5) AUTOSET RESET

| MAIN MENU                                                                                                    |                                                      |
|----------------------------------------------------------------------------------------------------|------------------------------------------------------|
| 1. VIDEO OUT<br>2. AUTO MENU<br>3. DAY/NIGHT<br>4. AWB<br>5. AE<br>6. PRIVACY<br>7. EFFECT<br>8. SYSTEM<br>9. INITIALIZE<br><exit></exit> | SET<br>SET<br>SET<br>SET<br>SET<br>SET<br>SET<br>SET |
| AUTOSET SETUP                                                                                                    |                                                      |
|                                                                                                    |                                                      |
| 2. AUTOSET RESET:<br>RETURN                                                                                                    | OFF                                                  |
|                                                                                                    |                                                      |
| AUTUSET SETUP                                                                                                    |                                                      |
| 1. AUTOSET : 60Hz                                                                                                    | 2 INDOOR                                             |
| RETURN                                                                                                    |                                                      |
|                                                                                                    |                                                      |
| AUTOSET SETUP                                                                                                    |                                                      |
| 1. AUTOSET : OU                                                                                                    | <b>IDOOR</b>                                         |
| 2. AUTOSET RESET<br>RETURN                                                                                                    | OFF                                                  |

| VIDEO OUT SETUP<br>1. VIDEO OUTSIZE<br>2. FRAME RATE<br>3. CVBS OUT MODE<br>SAVE/RETURN | : <u>1080P</u><br>: 30<br>: NTSC |
|-----------------------------------------------------------------------------------------|----------------------------------|
|                                                                                         |                                  |
| VIDEO OUT SETUP<br>1. VIDEO OUTSIZE<br>2. FRAME RATE<br>3. CVBS OUT MODE<br>SAVE/RETURN | : 1080P<br>: <u>30</u><br>: NTSC |
| VIDEO OUT SETUP<br>1. VIDEO OUTSIZE<br>2. FRAME RATE<br>3. CVBS OUT MODE<br>SAVE/RETURN | : 1080P<br>: 30<br>: NTSC        |

- When set as ON and press SET KEY, it turns into AUTOSET NORMAL MODE automatically, which means initial factory reset.

## 7-5. DAY/NIGHT

You can display pictures in Color/IR MODE/AUTO.

### (1) DAY/NIGHT MODE

- Please position the cursor on 'DAY/NIGHT' on the SETUP menu by using the UP and DOWN selections.
- 2. Please select the mode you wish to operate by using the LEFT and RIGHT selections.
- COLOR : The picture is always displayed in color.
- IR : The mode is switched to 'DAY' in a normal environment, but switches into 'NIGHT' mode when ambient illumination is low.

IF NOTE

True Day & Night cameras with CDS & ICR are to be set in this mode.

- AUTO: Automatically turns between Day and Night Mode according to AGC operation.

INDTE

Day & Night cameras without CDS & ICR are to be set in this mode.

- (2) D TO N LEVEL
- Sets the level of illumination in which COLOR mode is turned into B/W mode.
- (This menu is not activated in case of IR MODE)
- (3) N TO D LEVEL
- Sets the level of illumination in which B/W mode is turned into COLOR mode.
- (This menu is not activated in case of IR MODE)
- (4) D TO N TIME
- Sets the switching time from COLOR mode into B/W mode when the level of illumination has come to D TO N LEVEL.

(Not activated in case of IR MODE)

- (5) N TO D TIME
- Sets the switching time from B/W mode into COLOR mode when the level of illumination has come to N TO D LEVEL.

(Not activated in case of IR MODE)

- (6) D/N RESET
- Resets all setting of DAY/NIGHT menu into initial factory default value.
- (7) RETURN
- Returns to the MAIN MENU.

|                                                                                     | MAIN                                                                                                    | MENU                                                               |                             |                                                      |
|-------------------------------------------------------------------------------------|----------------------------------------------------------------------------------------------------|--------------------------------------------------------------------|-----------------------------|------------------------------------------------------|
|                                                                                     | 1. VID<br>2. AU<br>3. DA<br>4. AW<br>5. AE<br>6. PR<br>7. EFI<br>8. SY<br>9. INI<br><exit< td=""><td>DEO OL<br/>TO ME<br/>Y/NIGH<br/>B<br/>IVACY<br/>FECT<br/>STEM<br/>TIALIZI</td><td>JT<br/>NU<br/>IT</td><td>SET<br/>SET<br/>SET<br/>SET<br/>SET<br/>SET<br/>SET<br/>SET</td></exit<> | DEO OL<br>TO ME<br>Y/NIGH<br>B<br>IVACY<br>FECT<br>STEM<br>TIALIZI | JT<br>NU<br>IT              | SET<br>SET<br>SET<br>SET<br>SET<br>SET<br>SET<br>SET |
| DAY/NI<br>2. D TO<br>2. D TO<br>3. N TO<br>5. N TO<br>5. N TO<br>5. D/N F<br>RETURN | GHT S<br>NIGHT<br>N LEV<br>D LEV<br>N TIM<br>D TIM<br>RESET                                                                                                    | ETUP<br>MODE<br>EL<br>EL<br>E                                      | : IR<br>:<br>:<br>:<br>: OF | SEC<br>SEC<br>F                                      |

| DAY/NIGHT SETUP                                                                                                    |                                                         |
|----------------------------------------------------------------------------------------------------|---------------------------------------------------------|
| 1. DAY/NIGHT MODE<br>2. D TO N LEVEL<br>3. N TO D LEVEL<br>4. D TO N TIME<br>5. N TO D TIME<br>6. D/N RESET<br>RETURN | : AUTO<br>: 4Lux<br>: 8Lux<br>: 3SEC<br>: 3SEC<br>: OFF |

## 7-6. AWB (Auto White Balance)

This is useful when the cameras are installed in different artificial lighting conditions where a standard 'White Balance' condition is not suitable for all.

(1) AWB MODE

1. Please position the cursor on 'AWB' on the

SETUP menu by using the UP and DOWN selections.

- 2. Please select the mode you wish to operate by using the LEFT or RIGHT selection.
- 3. Please select one of the 8 modes below.
- (2) ATW (Auto Tracking White Balance)

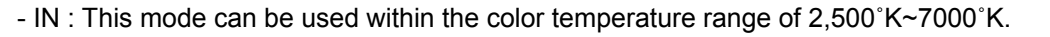

- OUT : This mode can be used within the color temperature range of 1,800°K~10,500°K.

- IP NOTE : In case of indoor use, ATW(IN) mode is higly recommended.
- (3) PUSH MODE : This mode can be used within the color temperature range of 1,800°K~10,500°K.

IPNOTE : In case of outdoor use, PUSH mode is recommended.

- (4) HOLD MODE : This mode is used to fix AWB in a specific environment.
  - IP NOTE : When there are drastic movements of some specific colored features such as red, blue,

green or yellow cars on the express road and when environment is volatile so much, HOLD MODE is strongly recommended.

- (5) TRACK MODE : Sets some specific range of color temperature. ( 23 types of color temperature can be set within 1,500°K~15,000°K range.)
- (6) USER MODE

USER MODE is suitable for enhanced users who want to set red and/or blue value manually according to user's environment.

Please change to manual adjustment mode and press OSD Switch.

Set the appropriate color temperature, and then increase or decrease the red and blue color values while monitoring the color changes on the screen.

- RED : Adjust the level between 00 ~ 50(Default 17)
- BLUE : Adjust the level between 00 ~ 50(Default 40)
- (7) 8,000°K/6,000°K/4,200°K/3,200°K MODE
  - 8,000  $^{\circ}\text{K}$  : Shade
  - 6,000°K : Cloudy weather
  - 4,200°K : Fluorescent light
  - 3,200°K : Electric light blub

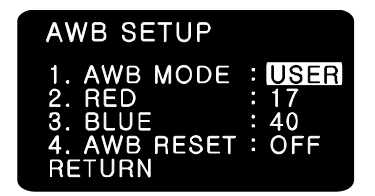

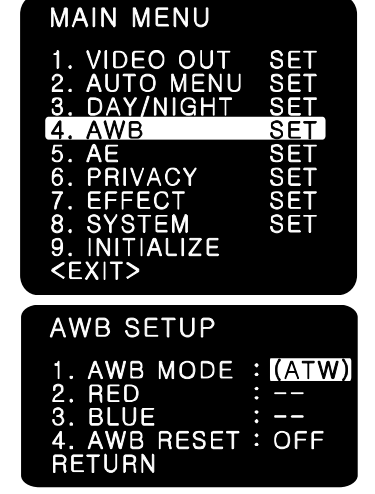

(8) AWB RESET

- Resets all setting of AWB menu into initial factory reset value.

(9) RETURN

- Returns to the MAIN MENU.

## 7-7.AE (Auto Exposure)

#### (1) IRIS MODE

- DC : Selects DC drive auto iris lens.
- ESC : Selects manual iris lens
- AE HOLD : Fixes the change of the brightness.

This mode is useful when lots of motions are detected on the monitor.

(2) DC IRIS LEVEL : Adjusts the mechanical Iris lens in 00 ~ 50(Default22)

- (3) BRIGHTNESS : Adjusts the brightness in 00 ~ 30(Default 07)
- (4) FLICKERLESS :

This is used only when there is a difference in frequency between the power system (50Hz) and TV system (60Hz). In this case, flicker is

occurred on the monitor. In most countries other than Japan, FLICKERLESS mode is not necessary.

#### INOTE

When the power system (50Hz) and the TV system(60Hz) are different,

- 'Flickerless on' mode is recommended for indoor use.
- 'Flickerless off' mode is recommended for outdoor use.

(5)ATR-EX (WDR) : This mode functions like WDR.

3 modes of Off/Low/Mid/High can be selected.

Wide Dynamic Range Performance

In general, it is very hard to see objects inside the buildings, etc

in case that there comes strong light from the outside.

By using ATR-EX(WDR) mode, the difference in brightness between

the bright area and the dark area can be minimized and consequently those objects inside and outside of the buildings or windows can be seen all together even though there is strong light or backlight from the outside.

- HIGH : Allows automatic gain control from 0 to 42dB.

INDTE

- This mode is recommended for those environment with backlight or shade.

- When ATR-EX(WDR) is ON, DC IRIS LEVEL, BRIGHTNESS,

BLC menu's are all inactivated.

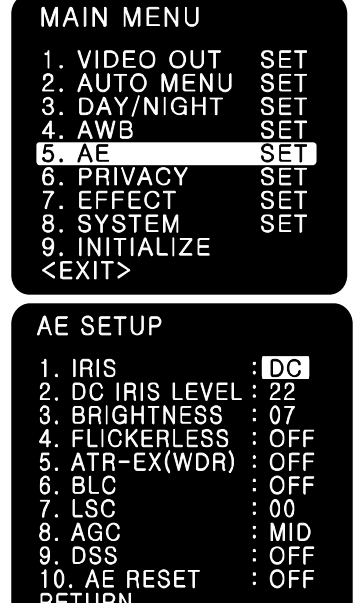

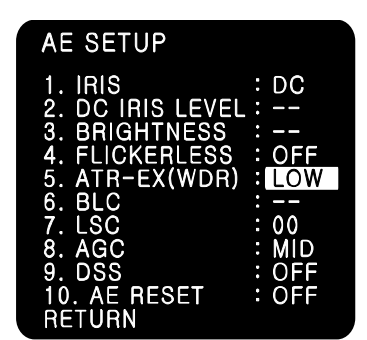

(6) BLC (Back Light Compensation)

Enables a user to directly select a desired area from a picture,

and to view the area more clearly even under backlight environment.

- BLC : Used for backlight environment.(Indoor objects can be seen.)
- FLC : Compensates the saturation of image when camera faces toward the same direction as sunlight.
- (7) LSC (Lens Shading Correction) : Adjust the LEVEL 00 ~ 50(Default 00)Compensates for the shading of the lens.
  - $\ensuremath{\bowtie}$  NOTE : This function will be provided soon in next version.

#### (8) AGC(Auto Gain Control)

The higher the gain level is, the brighter the screen becomes. But the higher gain level causes more noise.

- LOW : Allows automatic gain control from 0 to 20dB.
- MIDDLE : Allows automatic gain control from 0 to 30dB.
- HIGH : Allows automatic gain control from 0 to 42dB.
- (9) DSS(Digital Slow Shutter)

This is an electronically activated function to improve the sensitivity for viewing low light condition in addition to the original sensitivity from the sensor itself.

Shutter level is adjustable x2 times.

At night, DSS is set to x2 automatically.

#### $\ensuremath{\,\cong}$ NOTE: This function will be provided soon in next version.

(8) AE RESET

- Resets all settings of AE menu into the initial factory default value.

(9) RETURN

- Returns to the MAIN MENU.

### 7-8.PRIVACY

Masks the areas you want to hide on the screen.

- (1) AREA NUMBER: You can select up to 4 PRIVACY areas.
- (2) MASK DEFINE: Determines whether to use the MASK or not.
- (3) MASK PATTERN: Defines the Mask Color or type.

- 6 types of BLACK/RED/GREEN/BLUE/YELLOR/MOSAIC are selectable.

- (4) MASK SIZE: By moving the cursor LEFT/RIGHT, TOP/BOTTOM, the size of masking area can be determined..
- (5) MASK POSITION: Adjust vertical and horizontal position of masking area.
- (6) PRIVACY RESET
- Resets all setting of PRIVACY menu.
- (7) RETURN
  - Returns to the MAIN MENU.

| AE SETUP                                                                                   |                                             |
|--------------------------------------------------------------------------------------------|---------------------------------------------|
| 1. IRIS<br>2. DC IRIS LEVEL<br>3. BRIGHTNESS<br>4. FLICKERLESS<br>5. ATR-EX(WDR)<br>6. BLC | : DC<br>: 22<br>: 07<br>: OFF<br>:<br>: BLC |
| 7. LSC<br>8. AGC<br>9. DSS<br>10. AE RESET<br>RETURN                                       | : 00<br>: MID<br>: OFF<br>: OFF             |

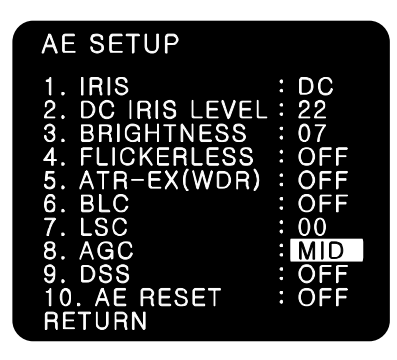

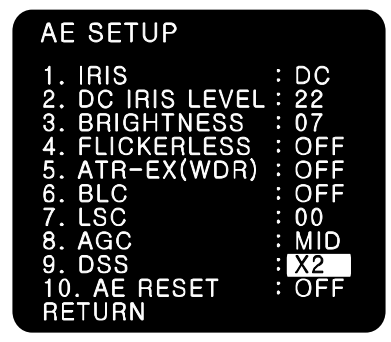

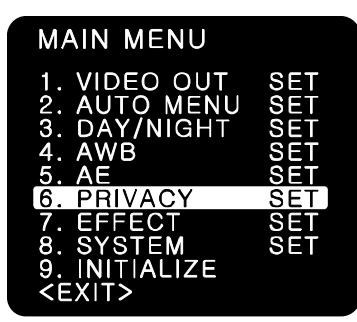

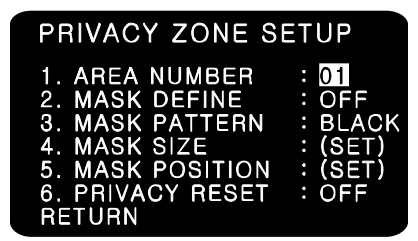

## 7-9.EFFECT

- (1) COLOR ADJUST
- COLOR GAIN : Adjusts the COLOR GAIN level in 00 ~ 50(Default 25)
- COLOR HUE : Adjusts the COLOR HUE level in 00 ~ 50(Default 25)
- INDTE

This function enables user to adjust the variation of Color Gain on the monitor when installing camera.

- (2) SHARPNESS
- Adjusts the SHARPNESS level in 00 ~ 50(Default 25)
- (3)CONTRAST

-Adjusts the CONTRAST level in 00 ~ 50(Default 25)

- (4) REVERSAL: Enables either normal image (NORMAL), mirrored Image (MIR), vertically reversed image (VER), vertically reversed and mirrored image(FLIP).
- (5) 2DNR
- Cuts off the noise in low light condition.
- 4 modes of OFF/LOW/MID/HIGH are available.

IF NOTE

Higher 2DNR level reduces more low light noise but deteriorates resolution as well.

- (6) 3DNR
- Cuts off the noise in low light condition.

4 modes of OFF/LOW/MID/HIGH are available.

IP NOTE

Higher 3DNR level reduces more low light noise but it can cause ghost effect as well.

(7) EFFECT RESET

Resets all setting of EFFECT menu into initial factory default.

- (6) RETURN
- Returns to the MAIN MENU.

| MAIN MENU                                                                     |                                 |
|-------------------------------------------------------------------------------|---------------------------------|
| 1. VIDEO OUT<br>2. AUTO MENU<br>3. DAY/NIGHT<br>4. AWB<br>5. AE<br>6. PRIVACY | SET<br>SET<br>SET<br>SET<br>SET |
| 7. EFFECT                                                                     | SET                             |
| 8. SYSTEM<br>9. INITIALIZE<br><exit></exit>                                   | SET                             |

| EFFECT SETUP                                                                                                    |                                                                |
|----------------------------------------------------------------------------------------------------|----------------------------------------------------------------|
| 1. COLOR ADJUST<br>2. SHARPNESS<br>3. CONTRAST<br>4. REVERSAL<br>5. 2DNR<br>6. 3DNR<br>7. EFFECT RESET<br>RETURN | : (SET)<br>: 25<br>: 25<br>: NORMAL<br>: MID<br>: MID<br>: OFF |

### 7-10.SYSTEM

- (1) CAMERA ID : Determinds the camera ID number in 001 ~ 255 (Default 001)
- (2) ID DISPLAY : Defines the location where camera ID is displayed on the screen. 4 location of top, bottom, left and right can be selected.
- (3) CAMERA NAME
  - Defines camera name. When 'Name Display' is on, this text will Be shown on the screen.
- (4) NAME DISPLAY

If you enter a title for this, that will appear on the monitor.

- 1. Please position the cursor on 'NAME DISPLAY by moving UP or DOWN direction.
- Then, select 'ON' by using the LEFT and RIGHT selection.
   When you press the button to complete 'ON', then 'CAMERA NAME' will be displayed.

· If 'OFF' is selected, the NAME DISPLAY does not appear on the monitor even if it has been input.

- 3. Up to 10 letters are available for the NAME DISPLAY.
- 1 Please move the cursor to the letter to choose by

using the UP and DOWN selections.

2 Set an ID from 0,1,~8,9, A,B, ~Y,Z by

using the UP, DOWN, LEFT and RIGHT selections.

③ Lock in the letters by using the button.

When the letter is locked in, the cursor moves to the next space.

- ④ Please repeat the above to input NAME DISPLAY.
- 4. When a name has been chosen, please select a position for the name to display.
  - ① Please move the cursor onto 'POSITION' and then press the button.
  - ② The name will appear at the top right corner.
  - ③ Please find the position you wish to display the name by using the 4 directional selections, and then press the button to finish.
- 5. Camera Name Input process is finished if user selects 'RETURN' and presses OSD switch.

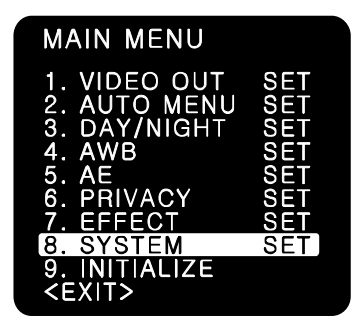

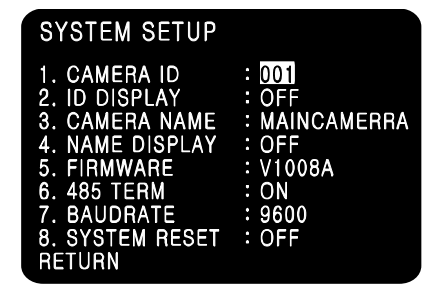

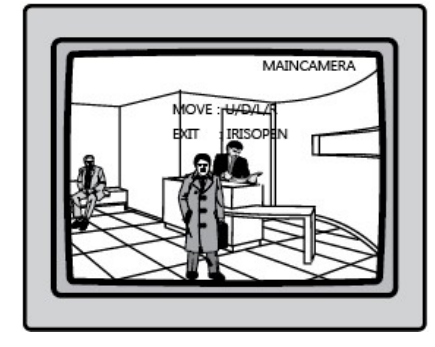

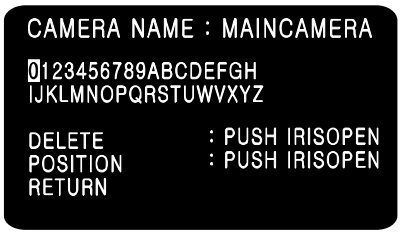

(5) FIRMWARE:

- Shows firmware version of this camera unit.

- (6) 485 TERM
- RS485 Function ON/OFF
- (7) BAUD RATE
- Selects baud rate for RS485 communication among 2400/ 4800/ 9600. (Default:9600)

#### (8) SYSTEM RESET

- Resets all setting of SYSTEM menu.

CAMERA ID, 485 TERM settings are not initialized.

#### (9) RETURN

- Returns to the MAIN MENU.

## 7-11.INITIALIZE

Resets the camera setting to the factory defaults. CAMERA ID, 485 TERM settings are not initialized.

## 7-12.EXIT

- (1) SAVE/EXIT
  - Saves the current settings and exits the menu.
- (2) EXIT
  - Not saves the current settings and exits the menu.
- (3) RETURN
  - Returns to the MAIN MENU.

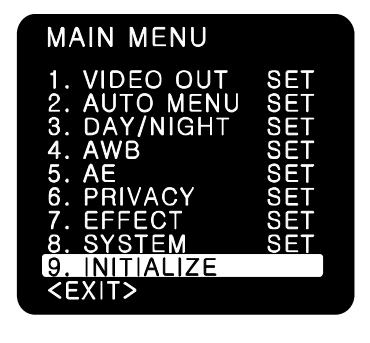

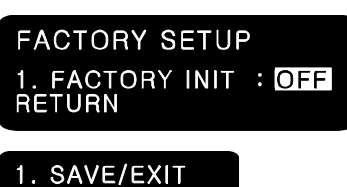

RN

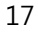

## 8. Troubleshooting

If there are problems in operating, please refer to the checklist below. If the problem persists, please contact the agent where this product is purchased.

| Problems                         | Troubleshooting                                             |                  |                   |                     |          |
|----------------------------------|-------------------------------------------------------------|------------------|-------------------|---------------------|----------|
| Nothing appears on the screen.   | Please check that the power cord and line connection        |                  |                   |                     |          |
|                                  | between                                                     | the camera and   | I the monitor ar  | e fixed properly.   |          |
|                                  | <ul> <li>Please cl</li> </ul>                               | heck that you ha | ave properly co   | nnected VIDEO       |          |
|                                  | cable to                                                    | the VIDEO outp   | out jack of the c | amera.              |          |
| The image on the screen is dim.  | <ul> <li>Is lens st</li> </ul>                              | ained with dirt? | Clean your len    | s with soft, clean  | cloth.   |
|                                  | <ul> <li>Set the n</li> </ul>                               | nonitor to prope | r condition.      |                     |          |
|                                  | <ul> <li>If the can</li> </ul>                              | nera is exposed  | I to too strong I | ght, change         |          |
|                                  | the came                                                    | era position.    |                   |                     |          |
| The image on the screen is dark. | <ul> <li>Adjust the</li> </ul>                              | e contrast featu | re of the monite  | or.                 |          |
|                                  | <ul> <li>If you have</li> </ul>                             | ve an interim de | evice, set the 7  | 5Ω / Hi-z properly. |          |
| The camera is not working        | Please check that you have properly connected the camera    |                  |                   |                     |          |
| properly, and the surface        | to an app                                                   | propriate power  | source.           |                     |          |
| of the camera is hot.            |                                                             |                  |                   |                     |          |
| Color is not correct.            | <ul> <li>Please cl</li> </ul>                               | heck the setting | of AWB menu       | •                   |          |
| The screen flickers continually. | Please check that direction of camera turns toward the Sun. |                  |                   |                     |          |
| RS-485                           | Please check the polarity between RS-485 Control Port       |                  |                   |                     |          |
| communication fails.             | and RS-485 cable.                                           |                  |                   |                     |          |
|                                  | 485 Contro                                                  | l Board Connec   | ction Port        | RS-485 Cont         | rol Port |
|                                  | (+)CONNEC                                                   | CTION TERMIN     | AL(TRX+)          | 485+                |          |
|                                  | (-)CONNEC                                                   | CTION TERMIN     | AL(TRX-)          | 485-                |          |
|                                  | Please cl                                                   | heck the RS-48   | 5 Communicati     | on establishment    |          |
|                                  | initial val                                                 | ue.              |                   |                     |          |
|                                  | *RS-485 Communication establishment initial value           |                  |                   |                     |          |
|                                  | Item                                                        | Camera ID        | BAUD RATE         | UART MODE           | RET PKT  |
|                                  | Initial value                                               | 001              | 9600              | 8-NONE-1            | ENABLE   |
|                                  | We recor                                                    | mmend that you   | i make ground     | connect             | •        |
|                                  | between                                                     | camera and co    | ntroller in order | to maintain         |          |
|                                  | safety co                                                   | ommunication c   | ontrol.           |                     |          |

## 9. Dimension(mm)

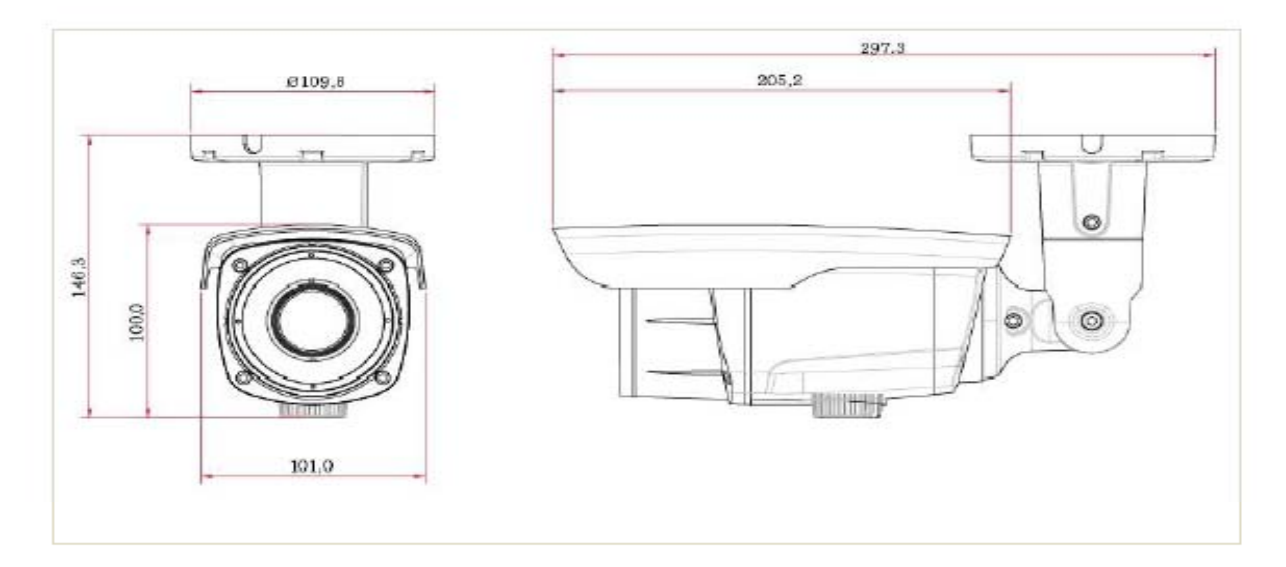

## 10. Specification

| MODEL                        | VN7xFHD                                                                                                    |
|------------------------------|----------------------------------------------------------------------------------------------------|
| Sensor Device                | Sony 1/2 8" progressive scan CMOS_3 Mega pixel                                                                      |
|                              |                                                                                                    |
| Total Pixels                 | 2144(H) x 1588(V) 3.4 Megapixel                                                                                     |
| Effective Pixels             | 2096(H) x 1561(V) 3.27 Megapixel                                                                                    |
| Scanning System              | Progressive Scan                                                                                                    |
| Horizontal                   | More than 1100 TVL                                                                                                  |
| S/N Ratio                    | More than 52dB                                                                                                    |
| Min. Illumination            | 0 Lux (IR On)                                                                                                    |
| Shutter Speed                | 1/30s Default,(Long Exposure Mode, ~1Sec)                                                                           |
| Video Output                 | 1920 x 1080P 60/50/30/25/59.94/29.97, 1920x 1080i 60/50/59.94/                                                      |
| Video Output                 | 1280x 720P 60/50/30/25//59.94/29.97 (Mode Select)                                                                   |
| Video Output Format          | 2.97 G/s, 3G-SDI Output (SMPTE 424M)                                                                                |
| AV Output                    | 1V p-p Composite. 75 Ohms                                                                                           |
| Digital Output               | SDI Output                                                                                                    |
| Day & Night                  | ICR                                                                                                    |
| Serial Port                  | RS485                                                                                                    |
| Lens                         | 5-60 mm Vari-focal Auto Iris Megapixel Lens with Built-in IR cut filter                                             |
| Lens Control                 | Motorized Lens Control. (Simplified Adjustment)                                                                     |
| IR Distance                  | 30M with IR LED's and CDS)                                                                                          |
| Power Source                 | DC 12V(IR Off:500mA, IR On:800mA)                                                                                   |
| <b>Operating Temperature</b> | -10°C ~ 50°C                                                                                                    |
| Storage Temperature          | -20°C ~ 60°C                                                                                                    |
| Operating Humidity           | Under 90% Non-condensing                                                                                            |
| OSD                          | Video Mode / D&N / AWB / AE /Privacy Mask / Flickerless /<br>Brightness / Sharpness / Mirror & Flip / DSS/DNR, etc. |

• Specifications are apt to change without prior notice to enhance quality and performance.